## SPF Sundbyberg – "Medlemskortet" i SPF-appen.

## Hur aktiverar man "Medlemskortet" i SPF-appen?

- 1. Gå in i SPF-appen och välj Sundbyberg
- 2. Tryck på "Länkar"
- 3. Välj Mina sidor
- 4. Du kommer nu till en inloggningssida
- 5a. Om du inte har några inloggningsuppgifter:
  - klicka på "Glömt lösenord"
  - på sidan som visas, fyll i ditt personnummer (12 siffror) och klicka på "Skicka"
  - du skall nu få ett e-postmeddelande från SPF där du skall klicka på länken som finns i mailet.
  - skriv in det lösenord du vill ha och klicka på "Skicka"
  - nu har du skapat inloggningsmöjlighet på SPF

5b. Om du redan har inloggningsuppgifter:

- fyll i personnummer (12 siffror) och lösenord
- klicka sedan på "Logga in"
- du kommer nu till "Mina sidor" som innehåller dina medlemsuppgifter

Du kan använda den sidan som "Medlemskort" och bevis på att du är medlem, t.ex. för att få rabatt i de butiker som finns på "Rabattlistan".